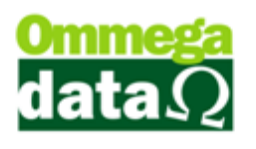

## **Faturas Clientes**

Neste tutorial vamos aprender a fazer um Fatura de Cliente a partir de uma Duplicata.

Primeiro vamos até o FR-DOC realizar uma venda A PRAZO com quatro parcelas.

| Nota Fiscal   |                |                   |             |                   |                            |             |  |  |  |
|---------------|----------------|-------------------|-------------|-------------------|----------------------------|-------------|--|--|--|
| Código:       | 2 (F8)         |                   |             | Padrões Mens      | sagem Nota Mensagem Boleto |             |  |  |  |
| Cliente:      | Parcelame      | ento              |             |                   |                            | J REC. DE T |  |  |  |
| Endereço:     |                |                   | Número      | Vencimento        | Valor Prestação            | r I         |  |  |  |
| Cidade:       | Parcelar:      | 40.00             | 001         | 03/07/2017        | 10.00                      |             |  |  |  |
| l elefone:    | Entrada:       | 0.00              | 002         | 03/07/2017        | 10.00                      |             |  |  |  |
| Cálculo de Im |                | 0.00              | 003         | 03/07/2017        | 10.00                      |             |  |  |  |
| Base ICMS:    | Parcelas:      | 4                 | 004         | 03/07/2017        | 10.00                      | 03/07/2017  |  |  |  |
| Desp. Aces.:  | Dias:          | 0                 |             |                   |                            | 07/2017     |  |  |  |
| Valor Frete:  |                | 🗖 Maama Dia       |             |                   |                            | 0           |  |  |  |
| Valor IP1:    |                | Mesmo Dia         |             |                   |                            |             |  |  |  |
| F2 - Produ    | Primeira em:   | 0                 |             |                   |                            | 40.00       |  |  |  |
| Nº            | Data Primeira: |                   |             |                   |                            | Valor I     |  |  |  |
| 1 1           | Juroc 0/61     | 2.00              |             |                   |                            | 0.00        |  |  |  |
| NVidia        | Julos %.       | 3.00              |             |                   |                            | 0.00        |  |  |  |
|               | Tipo Juro:     | Composto 🔻        |             |                   |                            |             |  |  |  |
|               | Quebra:        | Un. cent. últin 🔻 |             |                   |                            |             |  |  |  |
|               | Valor Juros:   | 0.00              |             |                   |                            |             |  |  |  |
|               | Parcelas:      | 40.00             |             |                   |                            |             |  |  |  |
|               | Total:         | 40.00             |             |                   |                            |             |  |  |  |
|               |                |                   |             |                   |                            |             |  |  |  |
|               | F5-Continuar   |                   |             |                   | F12-Voltar                 |             |  |  |  |
| •             |                |                   |             |                   |                            | •           |  |  |  |
|               |                |                   | E4 - Opcães | E5 - Formas Pagto | Total Itens:               | 1           |  |  |  |
|               |                |                   | ra - ohčoez | ro-ronnas rayio.  | Total Quantidades:         | 1.0000      |  |  |  |

Após realizar a venda vamos até o Retaguarda/Clientes/Notas Vendas – Pré Vendas.

| <u>C</u> lie | ntes <u>T</u> abelas <u>G</u> erencial Contábil/Fiscal N |  |  |  |  |  |  |  |  |  |  |
|--------------|----------------------------------------------------------|--|--|--|--|--|--|--|--|--|--|
|              | Cadastro Clientes                                        |  |  |  |  |  |  |  |  |  |  |
|              | Agrupa Clientes                                          |  |  |  |  |  |  |  |  |  |  |
|              | Equipamentos Clientes                                    |  |  |  |  |  |  |  |  |  |  |
|              | Consulta Clientes Simplificado                           |  |  |  |  |  |  |  |  |  |  |
|              | Transações Clientes                                      |  |  |  |  |  |  |  |  |  |  |
|              | Duplicatas Clientes                                      |  |  |  |  |  |  |  |  |  |  |
|              | Notas Vendas/Pré-Vendas                                  |  |  |  |  |  |  |  |  |  |  |
|              | Saídas em Condicional                                    |  |  |  |  |  |  |  |  |  |  |
|              | Lista Pedidos<br>Duplicatas Manuais                      |  |  |  |  |  |  |  |  |  |  |
|              |                                                          |  |  |  |  |  |  |  |  |  |  |
|              | Consulta Notas Saídas                                    |  |  |  |  |  |  |  |  |  |  |

Dentro da tela de Transações nós precisamos Selecionar o cliente que fez a compra Parcelada para então gerar as Faturas a partir das Duplicatas.

## O futuro da sua Empresa começa aqui!

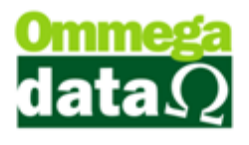

| Transações Vendas                                                                  |                |                           |             |                                  |                     |                          |                           |                |              |              |              | X     |
|------------------------------------------------------------------------------------|----------------|---------------------------|-------------|----------------------------------|---------------------|--------------------------|---------------------------|----------------|--------------|--------------|--------------|-------|
| <ul> <li>Transação Válida Faturam</li> <li>Todas</li> <li>Valida Sector</li> </ul> | ento<br>ilidas | 🔘 Inválidas               |             | Emi. Venda<br>de:                | Operaçã     Emissor | ): [                     | ▼ Re                      | gião:  <br>    | •            | Vendedor:    | Tadaa        | •     |
| ● Vendas                                                                           | é-vendas       | © DAV's                   | ן<br>       | 01/07/2017<br>até:<br>31/07/2017 | Cliente:            |                          |                           | 1              |              | Condição.    | I odas       |       |
| >Emissão EP CD E.                                                                  | S CFOP         | NSU Emiss                 | or N.Fiscal | M Emissão Pr                     | é-Venda Nº F        | ré-Venda                 | Valor Total               | Cliente        |              | Nome Client  | te           |       |
| 03/07/2017 1 P S                                                                   | 6.102          |                           | 1 517       | 7                                |                     |                          | 40.00                     | 2              | 2 Consumidor |              |              |       |
|                                                                                    |                |                           |             |                                  |                     |                          |                           |                |              |              |              | • •   |
| Q Detalhes (F2)                                                                    | <b>&gt;</b>    | <u>A</u> lteração<br>(F7) |             | 这 <u>I</u> mprime (              | F3)                 | <u>Imprin ا</u><br>Produ | ne<br>itos (F4)           |                |              |              |              |       |
|                                                                                    |                |                           |             | lmpressā<br>GNRE                 | 0                   |                          |                           |                |              |              |              |       |
| Total Transações :                                                                 | 1              |                           | Valor Proc  | dutos :                          | 40.                 | )0                       | Valor Des                 | contos :       |              | 0.00         |              |       |
| Valor Total :                                                                      | 40.00          |                           | Valor Serv  | viços :                          | 0.1                 | 00                       | Valor Acré                | scimos :       |              | 0.00         |              |       |
| Valor Avista :                                                                     | 0.00           |                           | Valor Entr  | adas :                           | 0.0                 | 10                       | Valor Desp                | p. Aces. :     |              | 0.00         |              |       |
| Valor Aprazo :                                                                     | 40.00          |                           | Avista + E  | intradas :                       | 0.0                 | 10                       | Valor Frete<br>Outros Imp | e :<br>postos: |              | 0.00<br>0.00 | <u>S</u> air | (F12) |

Após selecionar o Cliente e a duplicata que será transformada em Fatura irá aparecer um botão para Marcar-F8, clicamos nele e em seguida Gerar Faturamento –F10.

Dentro da tela de Geração de Fatura irão aparecer todas as Duplicatas ainda em aberto.

Vamos escolher as Duplicatas que irão ser transformadas em Fatura clicando em Marcar/Desmarcar – F6 ou então Marcar Todas – F6. Adicionamos a quantidade de vezes que irá ser paga a Fatura e o dia de vencimento.

O dia de vencimento é adicionado em todas as faturas automaticamente, se for marcado para o Vencimento no mesmo mês, todas as parcelas irão ficar com o vencimento no mesmo mês.

Após adicionar o número de vezes e o dia de vencimento clicamos em Gerar Fatura - F2.

## O futuro da sua Empresa começa aqui!

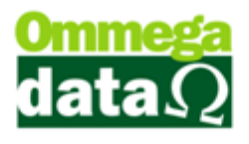

| 📕 Transações Vendas                           |                                        |                   |                  |                 |                   |                                 |           |                       |
|-----------------------------------------------|----------------------------------------|-------------------|------------------|-----------------|-------------------|---------------------------------|-----------|-----------------------|
| Transação Válida Faturamer<br>O Todas 💿 Válio | to<br>Jas 💿 Inválidas                  | Emi. Ve           | nda 💌            | Operação:       | ▼ Regiã           | io:                             | Vendedor: | Tadaa T               |
| ● Vendas                                      | vendas 🔘 DAV's                         | 01/               | /07/2017<br>até: | Cliente: 00000  | 002 Consum        | idor                            |           | Todas <u> </u>        |
| Emissão:                                      | 🚺 Geração de Fatu                      | ira               | -                |                 |                   |                                 | × )       |                       |
| >Emissão EP CD E/S                            | >ld. Nota saída                        | 1 Nº Duplicata    | Nota fiscal      | Valor prestação | Vencimento        | Boleto bancário                 | ne Clier  | ite 🔺                 |
| U3/U//2017 I P 5                              | 689                                    | 258               | 517              | 10.00           | 03/07/2017        |                                 |           |                       |
|                                               | 689                                    | 259               | 517              | 10.00           | 03/07/2017        |                                 | -         |                       |
|                                               | 689                                    | 260               | 517              | 10.00           | 03/07/2017        |                                 |           |                       |
|                                               | 689                                    | 261               | 517              | 10.00           | 03/07/2017        |                                 | -         |                       |
| <                                             | ≺ □<br>Valor boletos: □<br>Nº Vezes: □ |                   | Venciment        | Des             | ca/<br>marca (F6) | Marca Toda<br>(F7)<br>mesmo mês | •<br>\$   | • •                   |
| <u>Detalhes (F2)</u>                          | Valor acumulado                        | 0.00              |                  |                 |                   |                                 |           | 🖌 Marcar (F8)         |
|                                               | Gerar Fatu<br>(F2)                     | ra                |                  |                 |                   | <b>S</b> air (F12               | 2)        | Gerar Fatura<br>(F10) |
| Total Transações :                            | 1                                      | Valor Produtos :  | -                | 40.00           | Valor Desco       | ntos :                          | 0.00      |                       |
| Valor Total :                                 | 40.00                                  | Valor Serviços :  |                  | 0.00            | Valor Acréso      | imos :                          | 0.00      |                       |
| Valor Avista :                                | 0.00                                   | Valor Entradas :  |                  | 0.00            | Valor Desp. /     | Aces. :                         | 0.00      |                       |
| Valor Aprazo :                                | 40.00                                  | Avista + Entradas |                  | 0.00            | Valor Frete :     |                                 | 0.00      | 🚽 Sair (F12)          |
| r alor r ipraeo .                             | 10.00                                  |                   | · ·              |                 |                   |                                 |           |                       |

| Transações Vendas                                                                                                    |                                                                                                    |                                           |                                          |                                                                                                    |                |                      |
|----------------------------------------------------------------------------------------------------|----------------------------------------------------------------------------------------------------|-------------------------------------------|------------------------------------------|----------------------------------------------------------------------------------------------------|----------------|----------------------|
| Transação Válida Faturamento<br>Todas OVálida:<br>Vendas Pré-ve<br>Entradas<br>Emissão:                                                                                                    | s O Inválidas<br>endas O DAV's<br>To Geração de Fatura                                                                                                    | Emi. Venda v<br>de:<br>01/07/2017<br>até: | Operação:<br>Emissor:<br>Cliente:        | v Região:<br>v UF:<br>00000002 ∞ Consumidor                                                                                |                | Vendedor: 🔽          |
| >Emissão EP CD E/S<br>03/07/2017 1 P S<br>03/07/2017 1 P S | >Id. Nota saída     M     Nº D       689     689     ✓       689     ✓     Alte       689     ✓     ✓       Valor boletos:     ✓     ✓       Valor boletos:     ✓     ✓       Valor boletos:     ✓     ✓       Valor boletos:     ✓     ✓       Valor acumulado:     ✓     ✓       ✓     Gerar Fatura     (F2) | Valor Valor (20,00) Vencim Acumulado: 40  | Valor prest. 20.00 20.00 ento: 04/0 0.00 | ação Vencimento B<br>10.00 02/07/2017<br>Vencimento<br>04/07/2017<br>04/08/2017<br>8/2017 ∑ F3 - Alterar<br>€ F12 - ⊻oltar | vieto bancário | me Cliente           |
| Total Transações :                                                                                                    | 1 Valor I                                                                                                    | Produtos :                                | 40.00                                    | Valor Descontos :                                                                                                    |                | 0.00                 |
| Valor Total :                                                                                                    | 40.00 Valor 9                                                                                                    | Serviços :                                | 0.00                                     | Valor Acréscimos                                                                                                    | :              | 0.00                 |
| Valor Avista :<br>Valor Aprazo :                                                                                                    | 0.00 Valor I<br>40.00 Avista                                                                                                    | Entradas :<br>+ Entradas :                | 0.00                                     | Valor Desp. Aces.<br>Valor Frete :<br>Outros Impostos:                                                                     | :              | 0.00<br>0.00<br>0.00 |

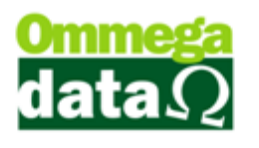

Após clicar em Gerar Fatura irá abrir a tela de Alteração de Duplicatas, caso precise fazer alguma alteração como o valor ou a data de vencimento essa é a hora após clicar em Confirmar – F2 não será mais possível alterar.

Então após fazer todas as alterações necessárias clicamos em Confirmar e finalizamos a criação de Fatura.